## How to change multiple player's status in your Tryout List in Website

Login and go to Control Panel

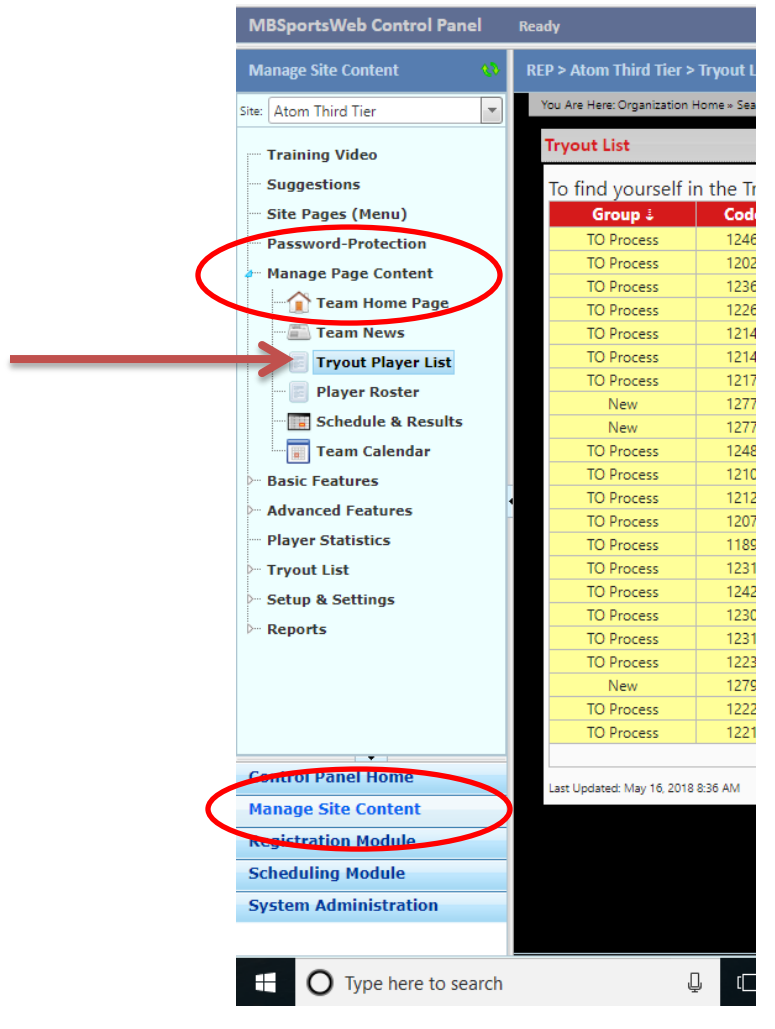

Go to Manage Site Content and Open up your Page Content

Go to the top menu bar on the right – look for 'Bulk Options'

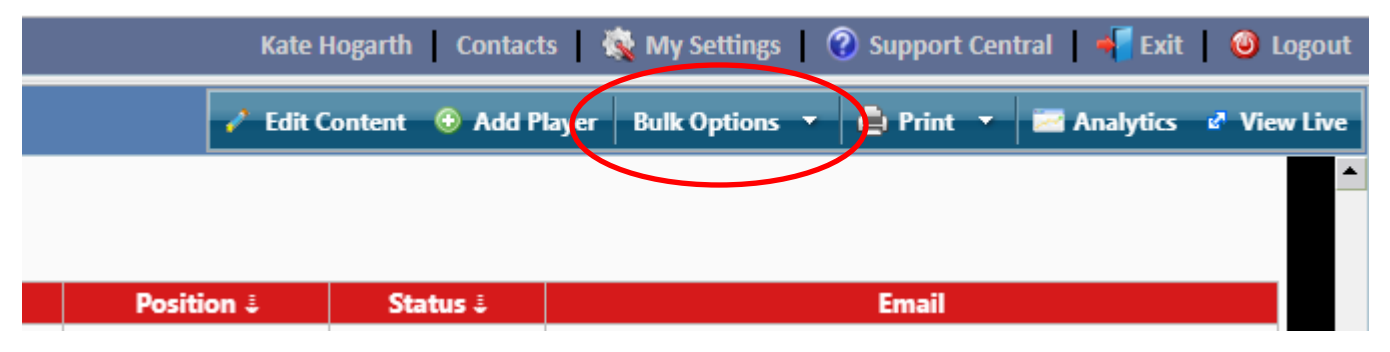

A Drop-down box will appear when you click Bulk Options

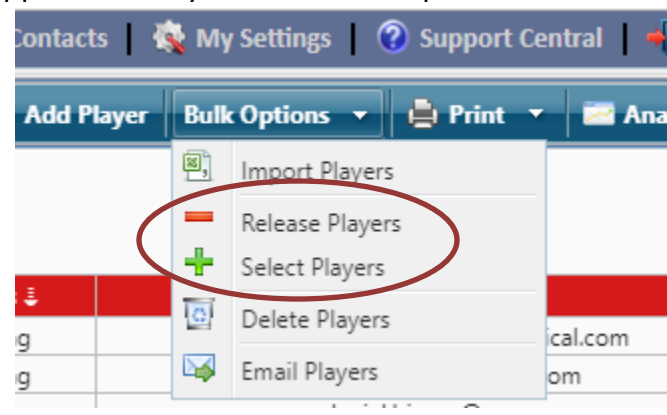

Select Release or Select Players – which ever action you wish to perform.

This window will pop up with all the players names in the left hand column

| Bulk Select Tryout Players                                                                                                    |                                                                                                    | ×                  |                   |
|----------------------------------------------------------------------------------------------------|----------------------------------------------------------------------------------------------------|--------------------|-------------------|
| yout List This page will list all the players currently marked as "pending" you can double-click the player in the left-hand box to move th click and drag the player in the left-hand box and drop | " in the list on the left. For each of the players y<br>them to the right-hand box, or<br>sp them in the right-hand box, or                         | ou wish to select, | ing               |
| Click the player in the left-hand box and use the > but     After you've chosen all the players you wish to select, please d     only those you wish to select (make the team). After verifying     | tton to move them into the right-hand box<br>double-check that the list of players in the right-<br>that list is accurate, click the Update button. | hand box includes  | ing<br>ing<br>ing |
| Players Available Play                                                                                                    | yers To Be Selected                                                                                                    |                    | ing               |
|                                                                                                    |                                                                                                    |                    | ing               |
| n 🔛                                                                                                    |                                                                                                    |                    | ng                |
|                                                                                                    |                                                                                                    |                    | ing               |
|                                                                                                    |                                                                                                    |                    | ing               |
|                                                                                                    |                                                                                                    |                    | ing               |
|                                                                                                    |                                                                                                    |                    | ing               |
| er                                                                                                    |                                                                                                    |                    | ling<br>ling      |
|                                                                                                    |                                                                                                    |                    | ing               |
|                                                                                                    |                                                                                                    |                    | ing               |
|                                                                                                    | I have double-checked this list to be accurat                                                                                                    | e.                 | l ng<br>l ng      |
|                                                                                                    | 🔗 Upda                                                                                                    | ate 💥 Cancel       | ing ing           |
|                                                                                                    | · · · · · · · · · · · · · · · · · · ·                                                                                                    |                    | tion is display   |

There are instructions on how to move players from the left hand to right hand column.

| Bulk Select Tryout Players                                                                                                    |                                                                                                    |
|----------------------------------------------------------------------------------------------------|----------------------------------------------------------------------------------------------------|
| Jour Select Hydot Hayers      This page will list all the players currently marked as "penyou can      double-click the player in the left-hand box to m     click and drag the player in the left-hand box and     click the player in the left-hand box and use the     click the player in the left-hand box and use the     click the player in the left-hand box and use the     click the player in the left-hand box and use the     click the player in the left-hand box and use the     click the player in the left-hand box and use the     click the players in the left-hand box and use the     click the player in the left-hand box and use the     click the player in the left-hand box and use the     click the player in the left-hand box and use the     click the player in the left-hand box and use the     click the player in the left-hand box and use the     click the player in the left-hand box and use the     click the player in the left-hand box and use the     click the player in the left-hand box and use the     click the player in the left-hand box and use the     click the player in the left-hand box and use the     click the player in the left-hand box and use the     click the player in the left-hand box and use the     click the player in the left-hand box and     click the player in the left-hand box and     click the player in the left-hand box     click the player in t | Inding" in the list on the left. For each of the players you wish to select,<br>nove them to the right-hand box, or<br>d drop them in the right-hand box, or<br>> button to move them into the right-hand box<br>rease double-check that the list of players in the right-hand box includes<br>fying that list is accurate, click the Update button.<br>Players To Be Selected |
|                                                                                                    |                                                                                                    |
|                                                                                                    | I have double-checked this list to be accurate.                                                                                                    |
|                                                                                                    | ✓ Update X Cancel                                                                                                    |

The players you have selected will be in the right hand column in bold.

Once you are sure these the players you want to select or release (depending on the action you are doing) you will need to check the box circled and then click 'Update'.

All the players you have chosen will now have their status changed.

| Position 2             | Status 3                         |
|------------------------|----------------------------------|
| G                      | Pending                          |
| F, D                   | Selected                         |
| F                      | Pending                          |
| F                      | Pending                          |
| F                      | Pending                          |
| F                      | Selected                         |
| F                      | Pending                          |
| G                      | Selected                         |
| D                      | Pending                          |
| F                      | Pending                          |
| F                      | Selected                         |
| F, D                   | Pending                          |
| G                      | Pending                          |
| F, D                   | Pending                          |
| F, D                   | Selected                         |
| D                      | Pending                          |
| D                      | Selected                         |
| F                      | Pending                          |
| G                      | Pending                          |
| F                      | Pending                          |
| G                      | Pending                          |
| D                      | Pending                          |
| F                      | Pending                          |
| D                      | Pending                          |
| G                      | Pending                          |
| F                      | Pending                          |
| F                      | Pending                          |
| tings page to adjust w | vhat information is displayed to |